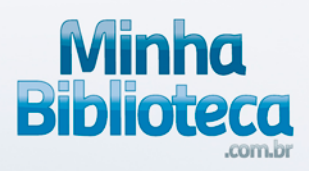

# Tutorial da Minha Biblioteca

### **Biblioteca Digital**

www.minhabiblioteca.com.br

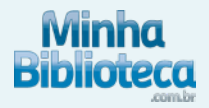

# **SUMÁRIO**

**Bookshelf OFF-LINE** 

#### **1.** Como acessar off-line

1.1 Aplicativo - IOS & Android

1.2 Aplicativo - Windows & Mac 1.3 Se já baixei o aplicativo e cadastrei a minha conta, posso acessar diretamente o aplicativo?

<u>1.4 Entrei no meu aplicativo e não tem nenhum livro disponível, o que devo fazer?</u>

#### Ainda com dúvidas sobre a plataforma?

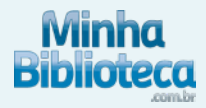

### 1. COMO ACESSAR OFF-LINE

#### 1.1 Aplicativo - iOS & Android

#### **Primeiro acesso**

1- Acesse a Minha Biblioteca pelo LMS, Portal Único ou Sistema de Gestão de acervo da sua universidade. Após cliclar no link da Minha Biblioteca, será aberto o Bookshelf online com seu usuário logado.

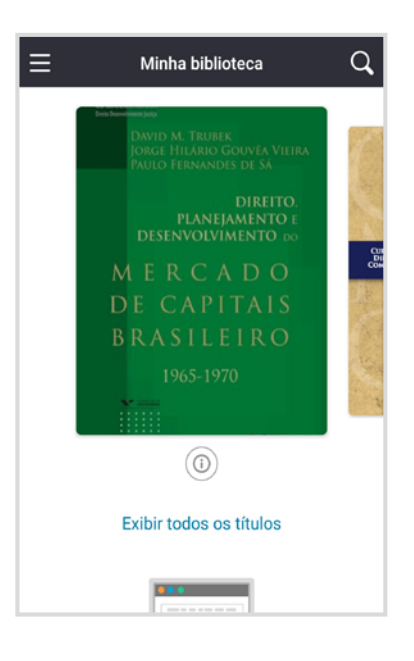

2- Dentro do Bookshelf clique em "Instalar".

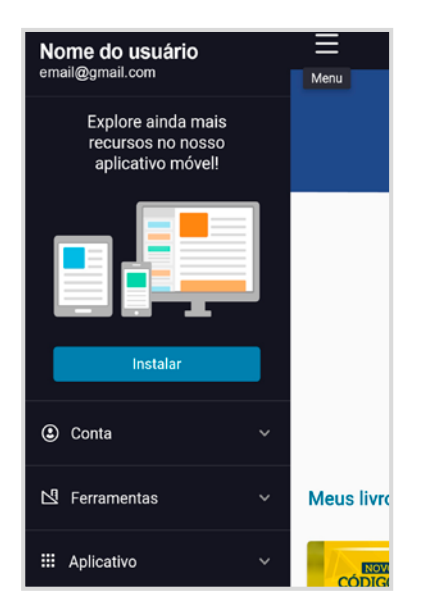

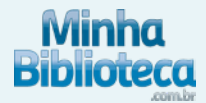

3- Você será direcionado para as lojas Apple Store ou Google Play para fazer o download do aplicativo.

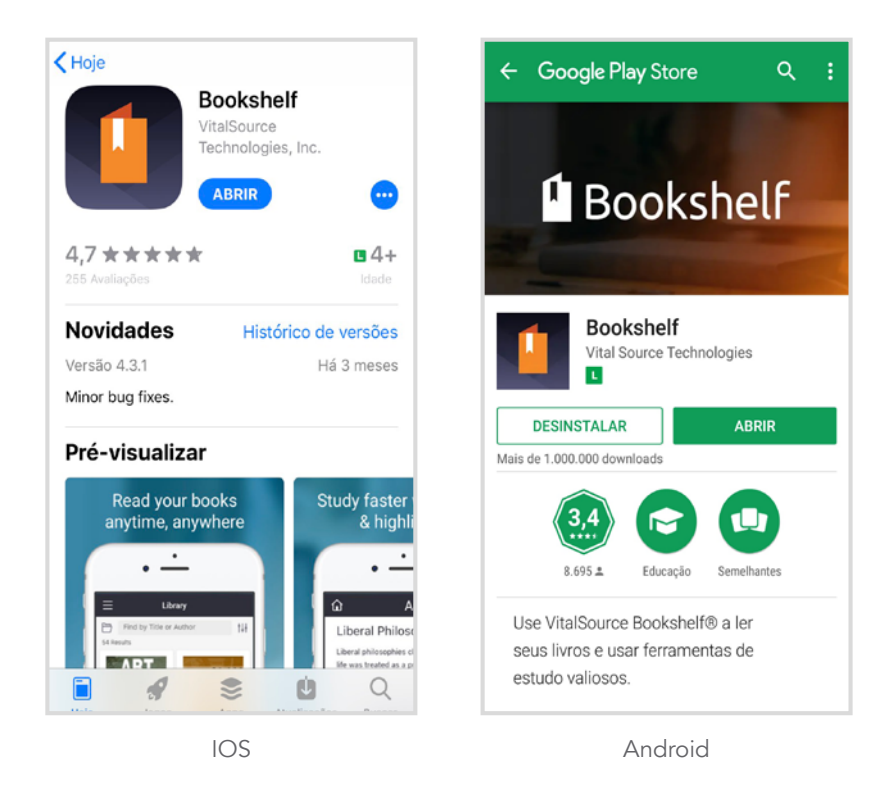

4- Após instalar o aplicativo, acesse o Bookshelf online novamente (em seu navegador), selecione a opção "Aplicativo" e clique em "iOS Aplicativo" ou "Android Aplicativo" de acordo com o sistema operacional do seu celular.

|                   | ≡                                  |                    | ≣          |
|-------------------|------------------------------------|--------------------|------------|
| Instalar          |                                    | Instalar           |            |
| ③ Conta ~         |                                    | Conta ~            |            |
| 🖞 Ferramentas 🗸 🗸 |                                    | 🖸 Ferramentas 🗸 🗸  |            |
| III Aplicativo    |                                    | III Aplicativo ^   |            |
| Minha Biblioteca  |                                    | Minha Biblioteca   |            |
| iOS Aplicativo    | Meus livros                        | Android Aplicativo | Mouslive   |
| Tutorial          |                                    | Tutorial           | weus invro |
| Loja              | ADMINISTRAÇÃO O<br>PRODUÇÃO E OPER | Loja               |            |
| 🖨 Aiuda 🗸         | MARTINA CONTRACT                   |                    | CÓDIGO     |
| IOS               |                                    | Android            |            |

Android

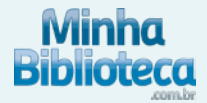

5- O aplicativo abrirá com a sua conta logada.

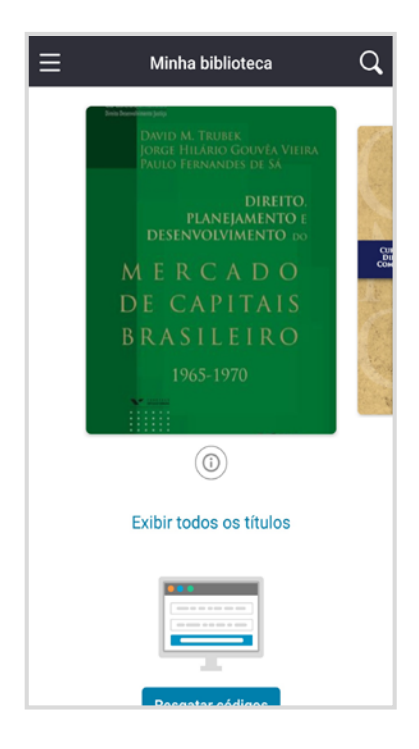

#### 1.2 Aplicativo - Windows & Mac

#### **Primeiro acesso**

1- Acesse a Minha Biblioteca pelo LMS, Portal Único ou Sistema de Gestão de acervo da sua universidade. Após cliclar no link da Minha Biblioteca, será aberto o Bookshelf online com seu usuário logado.

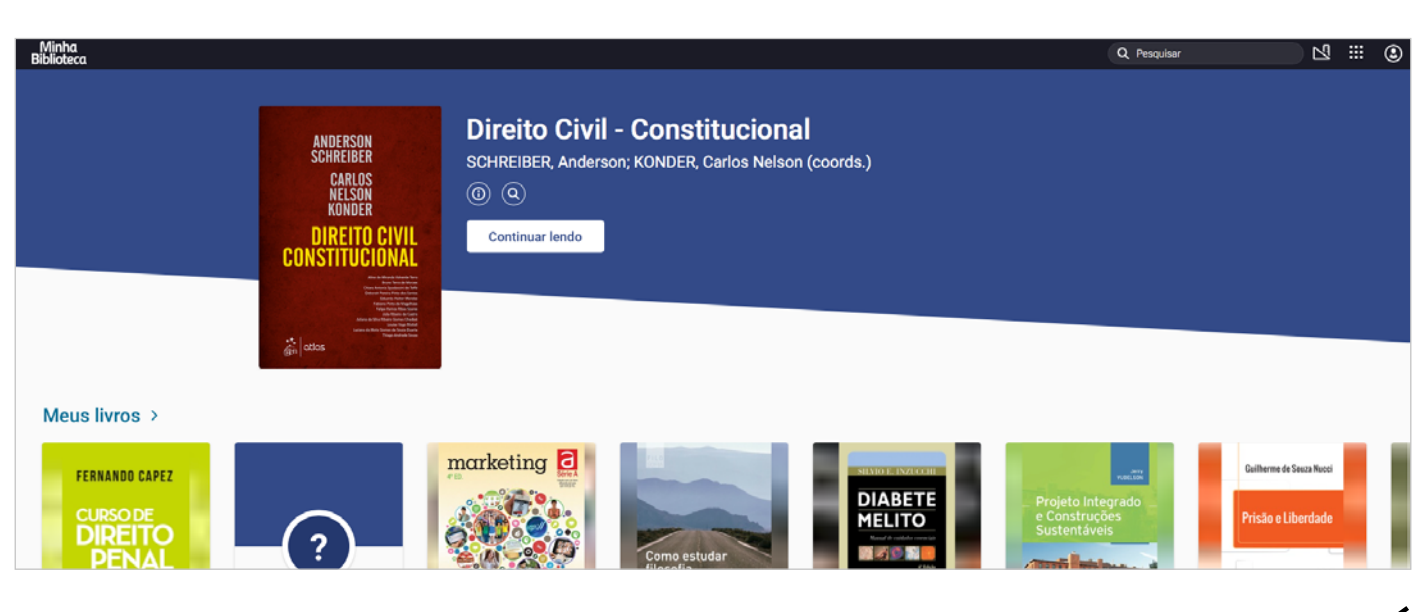

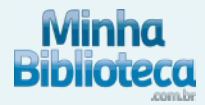

2- Dentro do Bookshelf, seleciones a opção e clique em "Fazer o download".

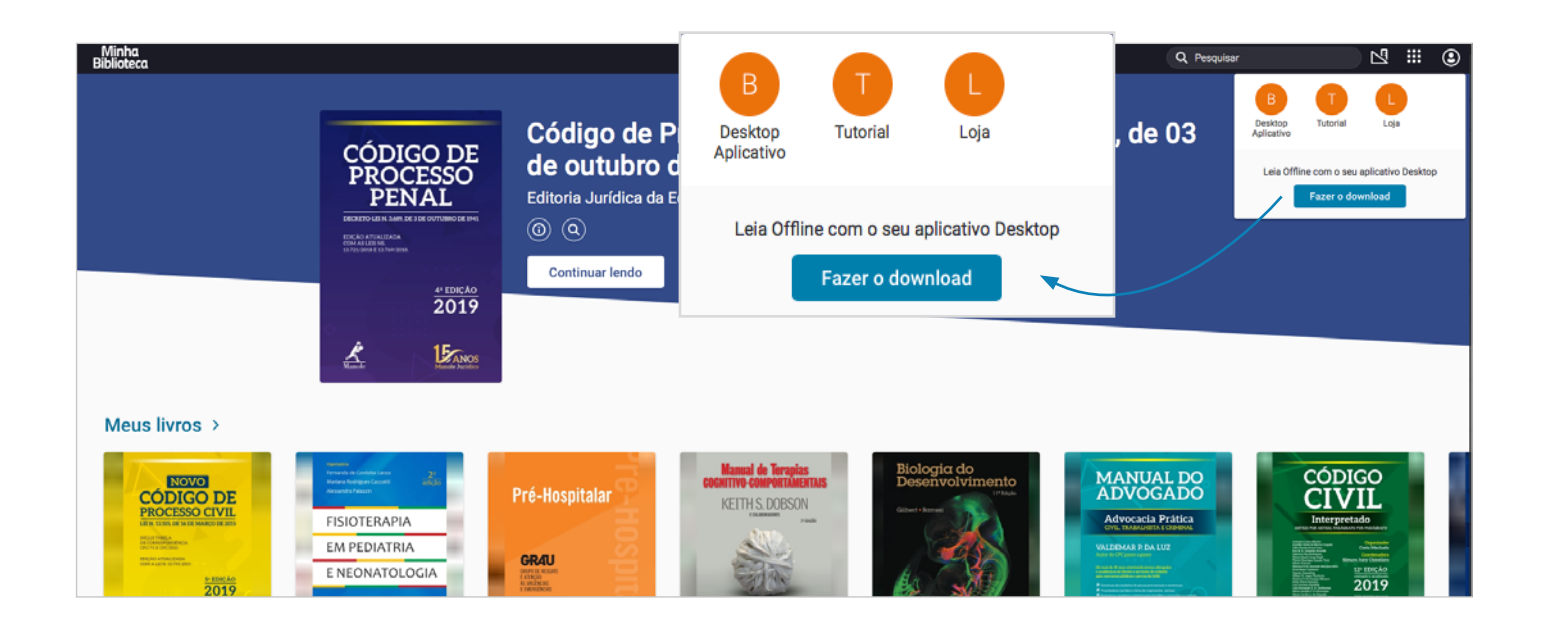

3- Você será direcionado para uma página onde poderá escolher o aplicativo e fazer o download.

| VitalSource: SUPPORT                                                          |                                |                                                         | Products 🗸 | Download 🗸                                        | Contact Us | Store  | Sign in | English (US) Q |
|-------------------------------------------------------------------------------|--------------------------------|---------------------------------------------------------|------------|---------------------------------------------------|------------|--------|---------|----------------|
| <ol> <li>Bo</li> </ol>                                                        | okshelf                        |                                                         |            | ¥                                                 | Â          | <br>** | 4       | Â              |
| Bookshelf Support > Bookshelf ><br>GETTING STARTED<br>How do I redeem a code? | Getting Started                | Download Boo                                            | kshelf     |                                                   |            |        |         |                |
| Download Bookshelf<br>Bookshelf Online Browser                                | Support Policy IOS             | Android                                                 |            | Kindle Fire                                       |            |        |         |                |
|                                                                               | Download<br>App Sto<br>Learn M | on the Download on<br>ore Google Play<br>ore Learn More |            | Download on the<br>Amazon App Store<br>Learn More | ,          |        |         |                |
|                                                                               | Mac                            | PC                                                      |            | Chromebook                                        |            |        |         |                |
|                                                                               | Download<br>Learn Mo           | Now Download on the Microsoft Stor                      | ie<br>re   | Download on<br>Google Play                        |            |        |         | (?) Ajuda      |

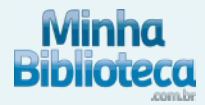

4- Após instalar o aplicativo, acesse o Bookshelf online novamente (em seu navegador) e selecione a opção e clique em "**Desktop Aplicativo**".

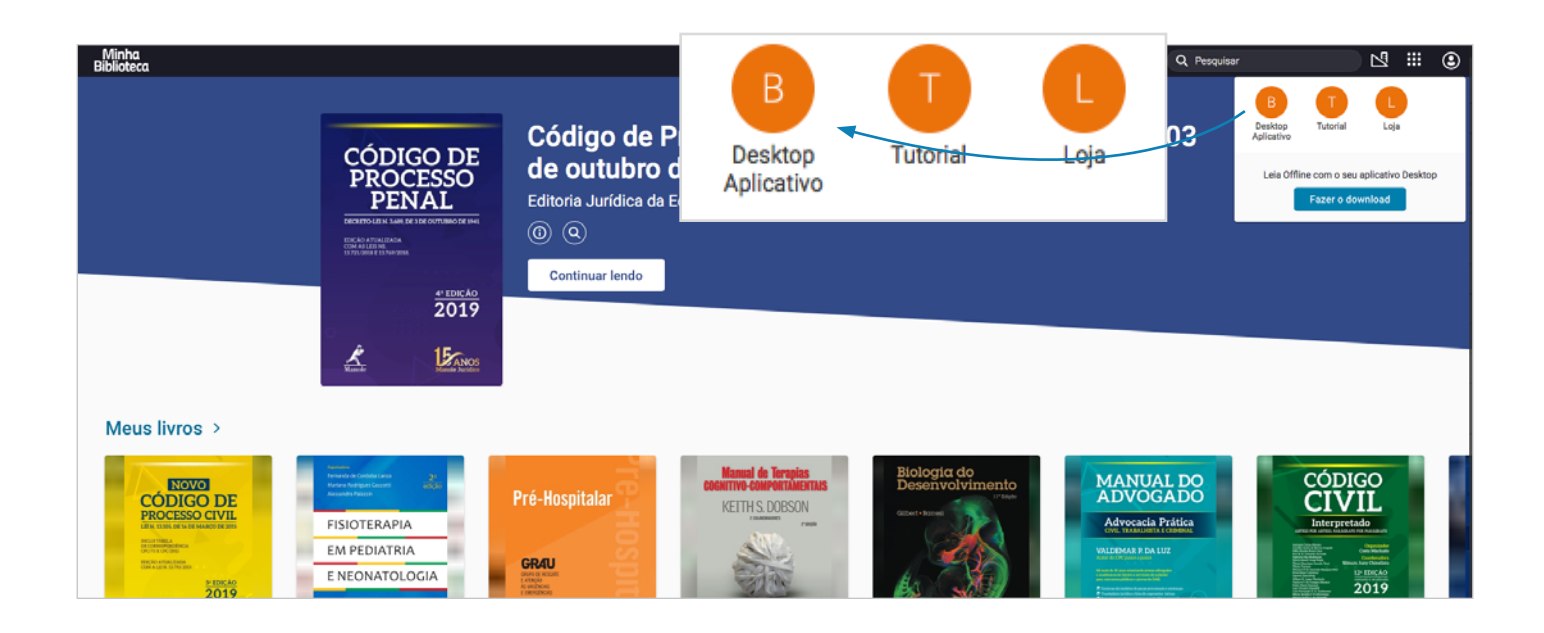

5- O aplicativo abrirá com a sua conta logada.

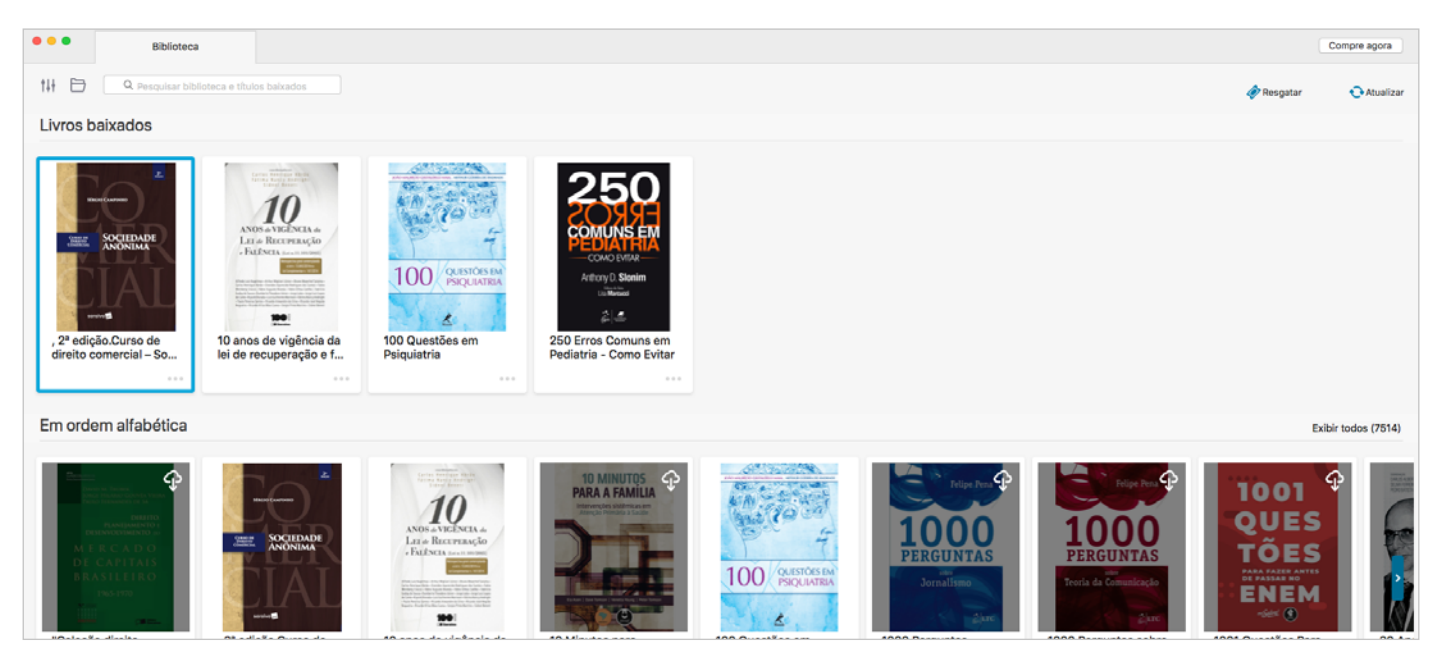

IOS

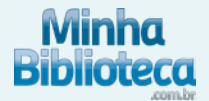

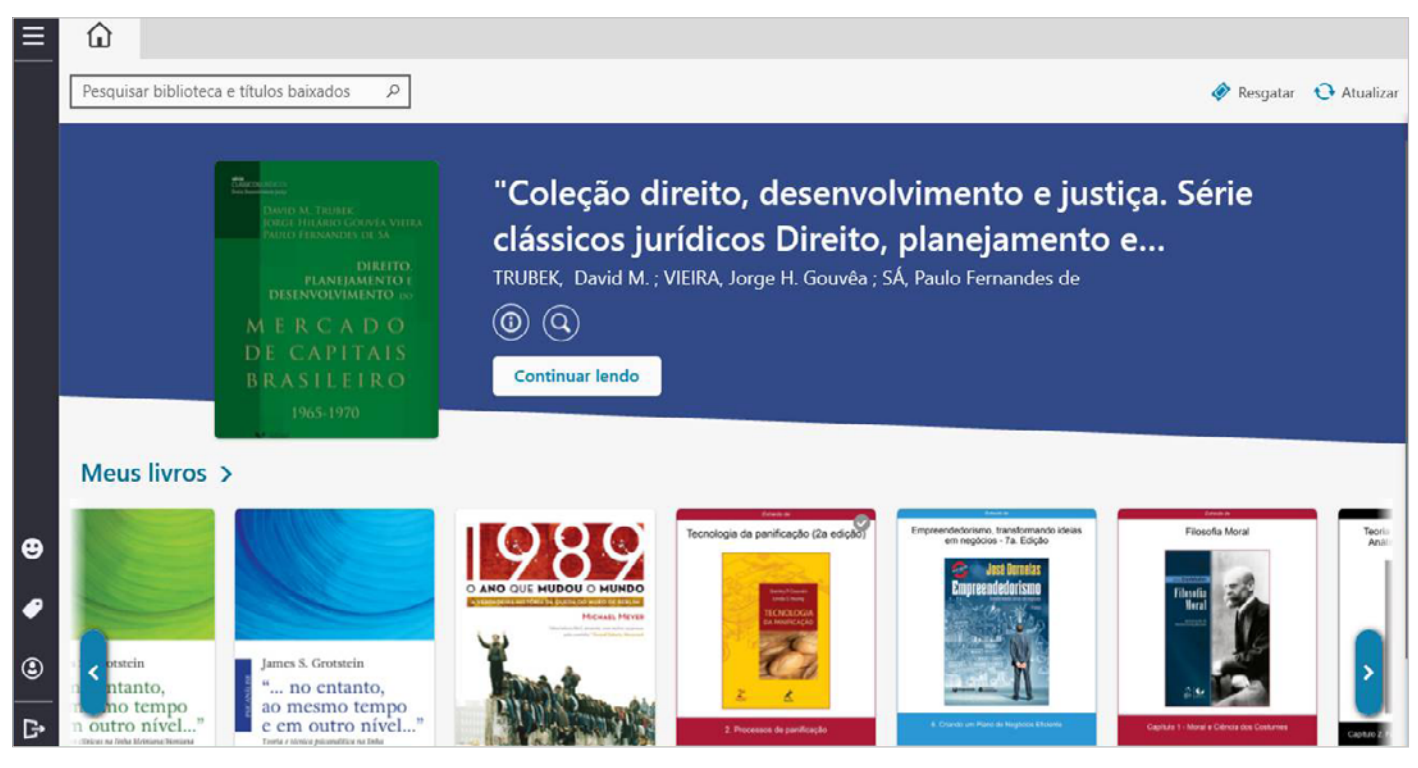

Android

## **1.3 Se já baixei o aplicativo e cadastrei a minha conta, posso acessar diretamente o aplicativo?**

Sim, acesse diretamente o aplicativo e terá acesso a seus livros.

1- IOS & Android - Para baixar os livros no seu dispositivo basta clicar na nuvem e começará o download do livro.

2- Windows & Mac - Para baixar os livros no seu dispositivo basta fazer clicar direito no livro e selecionar a opção "Baixar Livro" e começará o download do livro.

#### 1.4 Entrei no meu aplicativo e não tem nenhum livro disponível, o que devo fazer?

Quando não tiver nenhum livro disponível no aplicativo significa que a sua licença expirou e será necessário entrar novamente no Bookshelf online. Depois é só entrar no aplicativo e visualizará normalmente os livros disponíveis.

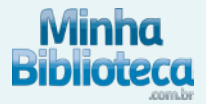

### Ainda está com dúvidas sobre a plataforma?

Entre em contato com o nosso suporte: <a href="mailto:suporte@minhabiblioteca.com.br">suporte@minhabiblioteca.com.br</a>